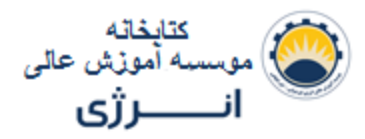

کاربر گرامی

ضمن سپاسگزاری از استفاده از کتابخانه موسسه اموزش عالی انرزی به منظور استفاده بهینه مطالب ذیل در اختیارتان قرار می گیرد:

- 1. كليه كتب مضبوط در أرشيو كتابخانه بصورت حقيقي و يا مجازى دراختيار شما هستند.
  - کتب حقیقی فقط با مراجعه حضوری به کتابخانه قابل دسترسی و امانت گیری هستند.
    - کتب مجازی را می توانید بطریق ذیل مشاهده و در صورت تمایل دانلود فرمائید:
- ا**لف.** پس از ورود به صفحه کتابخانه از پیرو (لینک) لیست کتب و مقالات استفاده فرمائید.

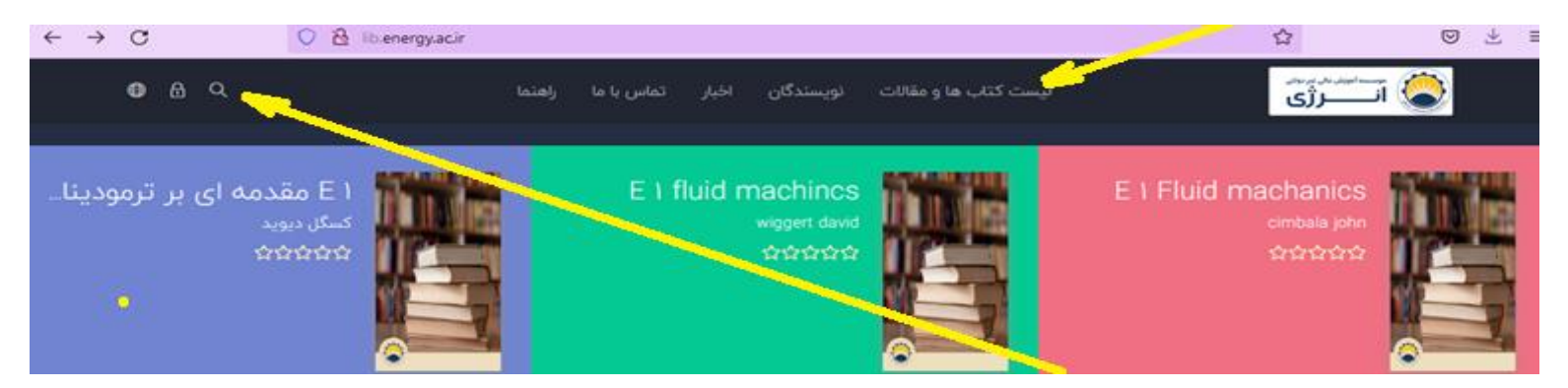

ب. در صفحه جدید با استفاده از لینک جستجو وارد صفحه جستجو شوید.

<del>ج</del> برای دسترسی به کتب مجازی " <mark>E 1</mark> " را تایپ نمائید. حتما بین حرف <mark>E</mark> و عدد <mark>1</mark> *یک فاصله* جایگزاری فرمائید.که پس از آن با لیست کلیه کتب مجازی کتابخانه روبرو خواهید شد.

د. در صورتی به دنبال کتاب الکترونیکی خاصی هستید کافیست نام کتاب را ؛ <u>پس از درج یک فاصله</u> ؛ پس از " E 1 " وارد نمائید. در صورت موجود بودن کتاب مورد نظر در آرشیو کتابخانه صفحه جدیدی با ذکر مشخصات کتاب و گزینه های مطالعه و یا دانلود در اختیار شما قرار می گیرد.

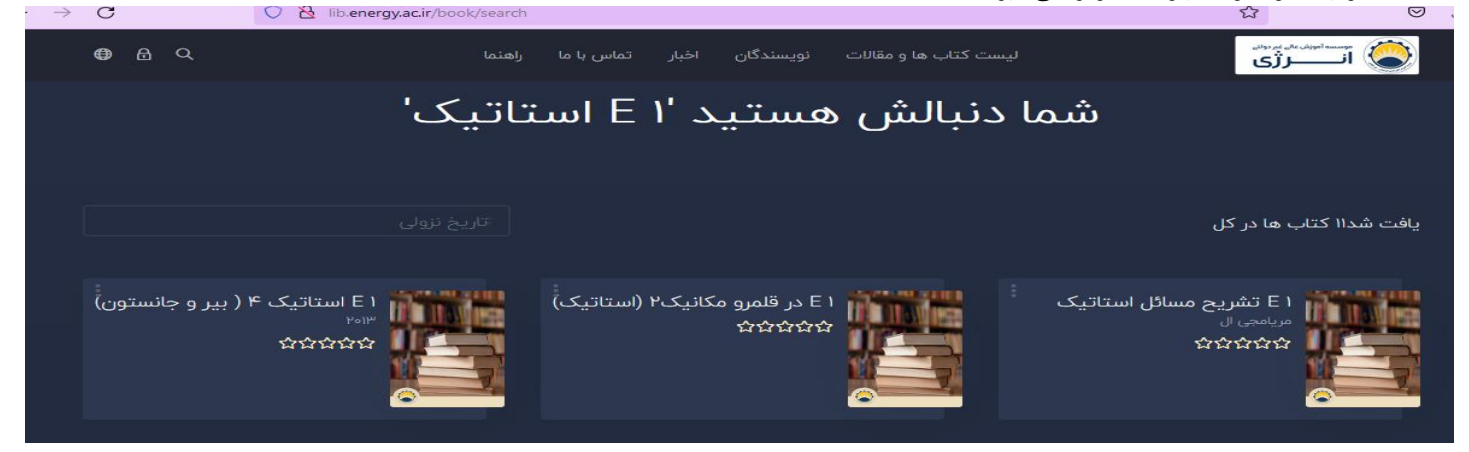

2. برای دسترسی به پایان نامه ها کافیست که از واژه " پایاین نامه " و سپس عنوان پایان نامه مورد نظر استفاده فرمائید. همچنین می توانید از نام دانشجو و یا استاد راهنما نیز پس از واژه " پایان نامه " استفاده فرمائید.

دسترسی به مقالات به دو روش امکان پذیر است :

الف. دسترسی عمومی: در هنگام جستجو از واژه " مقاله " و سپس عنوان مقاله مورد نظر و یا زمینه علمی مقاله مانند شیمی , مکانیک.و.و.و اسفاده فرمائید.

ب. دسترسی تخصصی : این روش با بکارگیری سیستم فیلترینگ در سمت چپ صفحه امکان پذیر است. در اینصورت با انتخاب یکی از 5 گزینه تخصصی ( مطابق شکل زیر) می توان به حوزه مقالات در تخصص انتخابی دسترسی پیدا کرد.

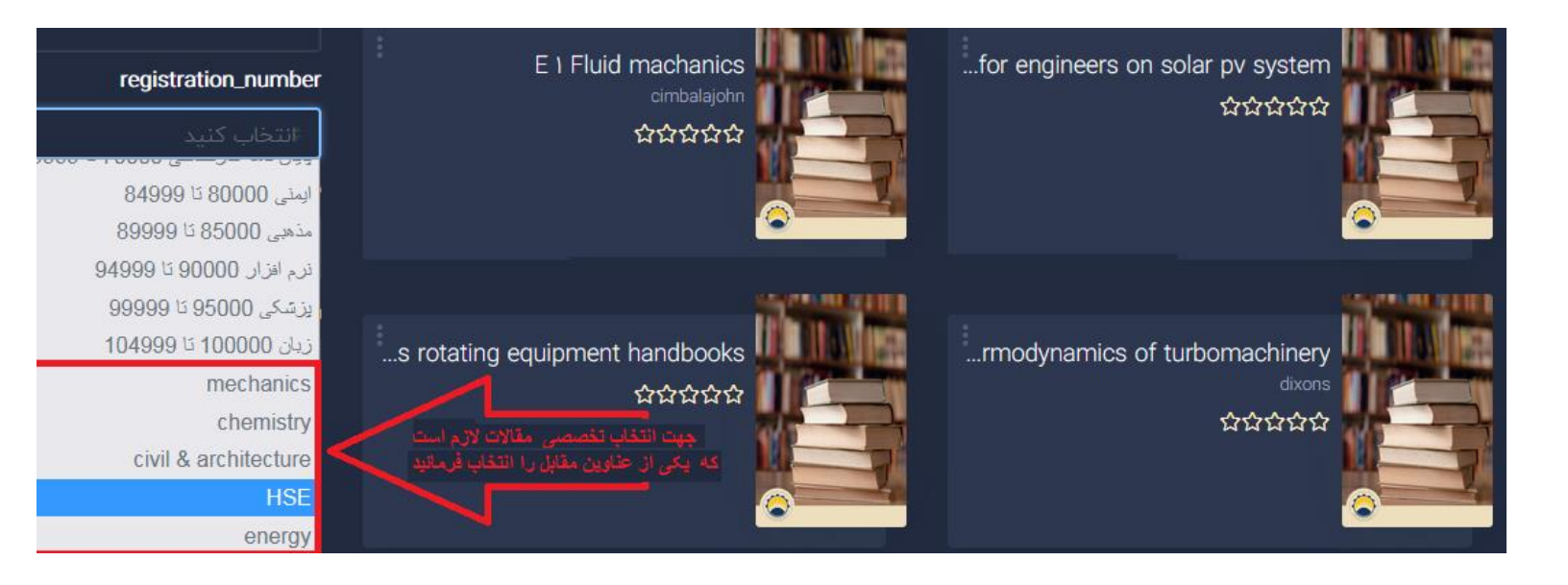